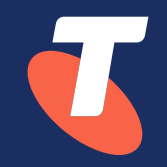

# TIPT – Poly Edge series E220, E350 & E450

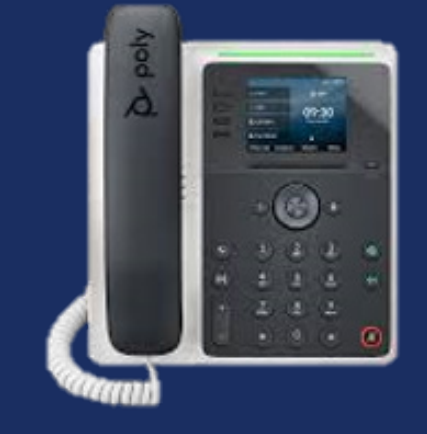

## **Installation Guide**

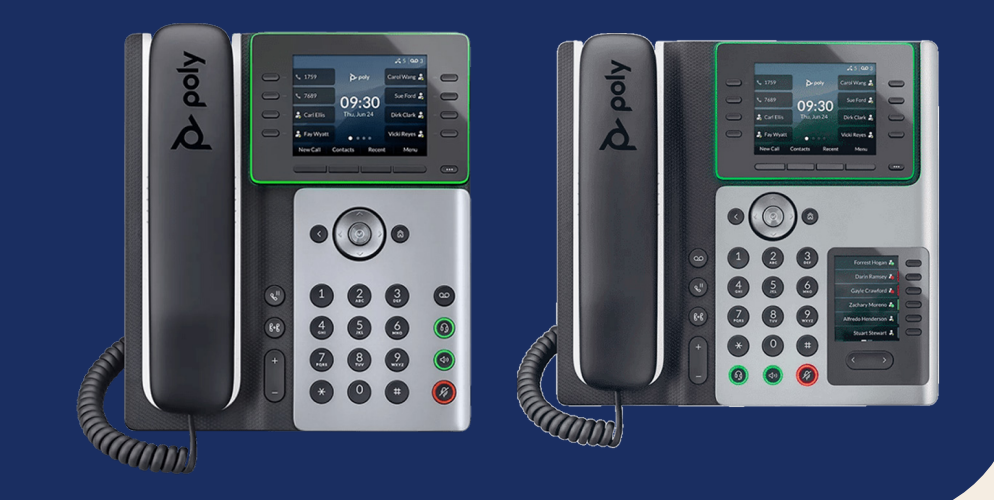

The installation process for the Poly Edge E 220, 350 and 450 models follows the steps outlined here. Firmware version 8.0.2 will be provisioned to Poly Edge E devices automatically during installation.

Before handset installation, please make sure that the TIPT site has been set up with DHCP, DNS and NTP on the router following the <u>TIPT Integration Guide.</u>

**Note:** Handset installation requires that a device has been provisioned in the TIPT platform and been allocated specific credentials. You will need to know the credentials for each handset before you start installation.

#### 1. Unpack Handset

Unpack the handset and use a Cat6 ethernet cable to connect the LAN input from the handset to the LAN port on the customer switch /router. If not using PoE then a power pack will be required to power the device.

#### Follow the setup wizard

|                                                                                                    | Language        |               |
|----------------------------------------------------------------------------------------------------|-----------------|---------------|
|                                                                                                    | English (U.S)   | ~             |
|                                                                                                    | English (en-gb) |               |
| EUL IMPORTANT-READ CAREFULLY BEF End-User License Agreement (*Agreement") is a legal agreement bet represent, 'you' and either Polycom (h in Europe, Midde aut, cr Arica, Johy                                                                                                    | English (en-ca) |               |
|                                                                                                    | 体中文 (ja-jp)     |               |
|                                                                                                    | Español (es-es) |               |
|                                                                                                    | Polski (pl-pl)  |               |
| boated in Asia Pacific), or Polycom, Inc<br>he world) (each referred to individual<br>POLYCOM <sup>+</sup> ), for the SOFTWARE PRC                                                                                                    |                 | $\rightarrow$ |
| below licensed by POLYCOM or its suppliers.<br>Unless otherwise agreed in writing by POLYCOM, by accept<br>terms or by installing, dowindaring, corying, or otherwise us<br>SOFTWARE PRODUCT, you agree to be and will be bound by<br>this Agreement as a condition of your license and the terms of<br>Decline | Honolulu        | GMT-10:00     |
|                                                                                                    | by Marquesas    | GMT-09:30     |
|                                                                                                    | Anchorage       | GMT-09:00     |
|                                                                                                    | BajaNorte       | GMT-08:30     |
|                                                                                                    | BajaNorte       | GMT-08:00     |
|                                                                                                    | Back            | Next          |

#### 2. QSetup – Auto Provision

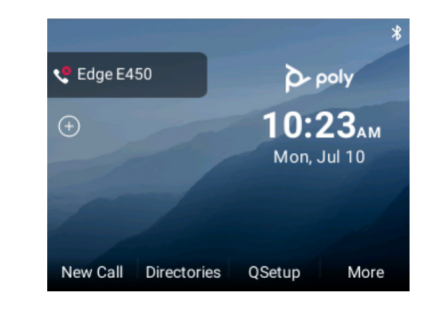

- You will see a QSetup soft key on the screen on your handset. Press the QSetup soft key to get to the login menu.
- Enter the supplied username and password credentials for that device.
- You will be prompted to save the new configuration.
- The handset will reboot and download its new configuration.

#### 3. Manual Setup – Via Handset GUI

- You can manually configure three settings on the physical handset for the handset to retrieve its configuration settings from the Device Management Servers (DMS):
- On the handset, press Menu -> Settings -> Advanced and enter the handset's password. The default is 456. Change if prompted.
- Choose Admin Settings -> Network Configuration
   -> Provisioning Server, and press the Select soft key.
- Set the DHCP Boot Server to static
- Set the Provisioning Server Type to HTTP
- Set the Provisioning Server Address to the provisioning URL <u>http://dms.digitalbusiness.telstra.com/dms/</u> <u>bootstrap</u>
- Server User: <The supplied DMS user Credentials>
- Server Password: <The supplied DMS Password Credentials>

• When finished, press the OK soft key, and the Back soft key once or twice. A prompt screen will display, shown next.

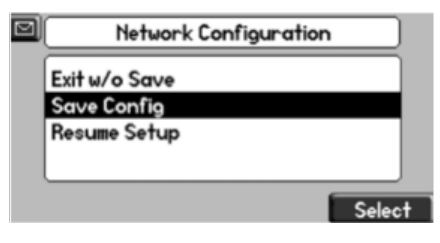

• Choose Save Config and press the Select soft key to reboot the handset and save the new configuration.

#### 4. Manual Setup – Via Handset Web GUI

- If the Poly is not set to factory defaults the Web GUI maybe disabled. Make sure the handset is factory reset.
- Locate the IP address of the Poly phone Menu
   Status -> Network -> TCP/IP Parameters, take note of the listed IP address.
- Connect a PC to the same LAN as the Poly (this can be via Wi-Fi or cabled connection). If necessary, you can connect the PC to the PC port on the back of the Poly.
- Open a WEB browser and browse to the Handset LAN IP address <u>http://192.x.x.x</u>

| Welco | me to Polycom        | Web Conf   | iguration | Utility |
|-------|----------------------|------------|-----------|---------|
|       | Enter Logi           | n Informat | ion       | 1       |
|       | Login As<br>Password | Admin      | O User    |         |
|       | Submit               | Re         | set       |         |

- Enter the Admin password.(default = 456, Enter in a new admin password at the prompt and remember what you set it to)
- Click Submit.
- Select Settings.
- Select Provisioning Server.
- Under Provisioning Server set the following values
- Server Address: <u>http://dms.digitalbusiness.telstra.com/dms/</u> <u>bootstrap</u>
- Server User: <The supplied DMS user Credentials>
- Server Password: <The supplied DMS Password Credentials>
- Expand the DHCP Menu
  - Boot Server: Static
  - Click Save
- The handset should reboot (this will take a minute or two), if not Select **Utilities**, then select **Reboot Phone**

### Group Tags for TIPT Administration Portal

**Note:** If provisioned via UCSS, tags are set up automatically at the group level for the devices and if needed, can be changed based on the customer requirements.

| Group level – NAPTR mode (Handset can be used on any network) |              |  |
|---------------------------------------------------------------|--------------|--|
| Tag Name                                                      | Tag Value(s) |  |
|                                                               | vic-naptr    |  |
|                                                               | wa-naptr     |  |
|                                                               | tas-naptr    |  |
| %TIPT_STATE%                                                  | sa-naptr     |  |
| (Based on the state)                                          | qld-naptr    |  |
|                                                               | nt-naptr     |  |
|                                                               | nsw-naptr    |  |
|                                                               | act-naptr    |  |
| %IFOLDER%                                                     | 1            |  |
| %FIRMWARE_EDGE_E%                                             | 8.0.2        |  |
| %SCA_FORWARD%                                                 | 0            |  |
| %TIPT_CODEC%                                                  | g722         |  |

| Group level – TLS mode (Handset can be used on TBB /3rd Party) |                                                                                   |  |
|----------------------------------------------------------------|-----------------------------------------------------------------------------------|--|
| Tag Name                                                       | Tag Value(s)                                                                      |  |
| %TIPT_STATE%                                                   | vic-tls<br>wa-tls<br>Tas-tls<br>sa-tls<br>qld-tls<br>nt-tls<br>nsw-tls<br>act-tls |  |
| %IFOLDER%                                                      | 1                                                                                 |  |
| %FIRMWARE_EDGE_E%                                              | 8.0.2                                                                             |  |
| %SCA_FORWARD%                                                  | 0                                                                                 |  |
| %TIPT_CODEC%                                                   | g722                                                                              |  |

| Group level – UDP mode (Handset can be used on any network) |              |  |
|-------------------------------------------------------------|--------------|--|
| Tag Name                                                    | Tag Value(s) |  |
|                                                             | vic-udp      |  |
| %TIPT_STATE%<br>(Based on the state)                        | wa-udp       |  |
|                                                             | tas-udp      |  |
|                                                             | sa-udp       |  |
|                                                             | qld-udp      |  |
|                                                             | nt-udp       |  |
|                                                             | nsw-udp      |  |
|                                                             | act-udp      |  |
| %IFOLDER%                                                   | 1            |  |
| %FIRMWARE_EDGE_E%                                           | 8.0.2        |  |
| %SCA_FORWARD%                                               | 0            |  |
| %TIPT_CODEC%                                                | g722         |  |

| Group level – TCP mode (Handset can be used on any network) |              |  |
|-------------------------------------------------------------|--------------|--|
| Tag Name                                                    | Tag Value(s) |  |
| %TIPT_STATE%                                                | vic-tcp      |  |
|                                                             | wa-tcp       |  |
|                                                             | tas-tcp      |  |
|                                                             | sa-tcp       |  |
|                                                             | qld-tcp      |  |
|                                                             | nt-tcp       |  |
|                                                             | nsw-tcp      |  |
|                                                             | act-tcp      |  |
| %IFOLDER%                                                   | 1            |  |
| %FIRMWARE_EDGE_E%                                           | 8.0.2        |  |
| %SCA_FORWARD%                                               | 0            |  |
| %TIPT_CODEC%                                                | g722         |  |